# **MANAGE YOUR PAYMENTS**

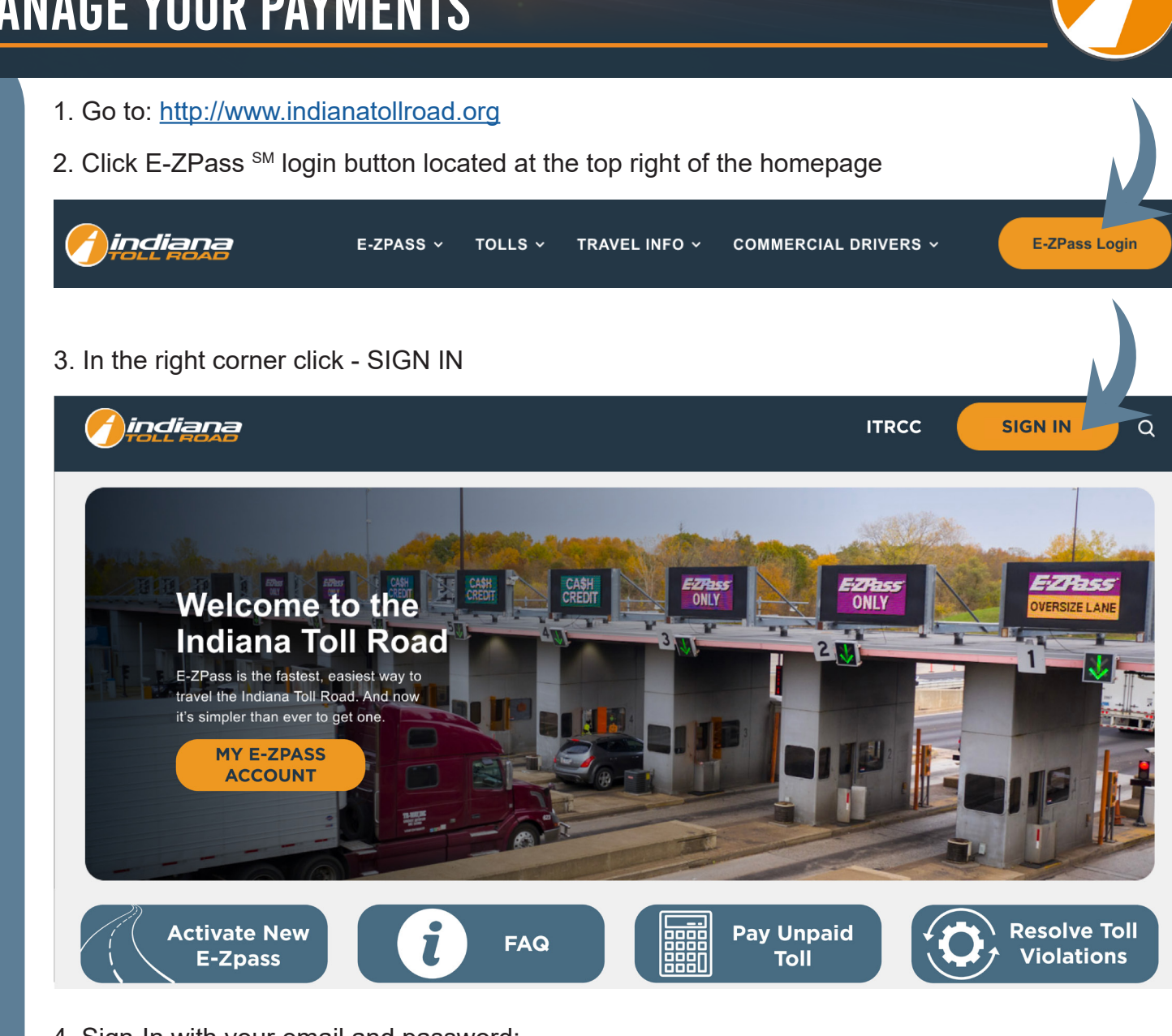

4. Sign-In with your email and password:

|                     | ITRCC                                      | ۹ | SIGN IN |  |
|---------------------|--------------------------------------------|---|---------|--|
| Sign in New Cus     | tomer Redeem Invitation From Customer Care |   |         |  |
| Sign-In With Your E | mail Address                               |   |         |  |
| * Email             |                                            |   |         |  |
| * Password          |                                            |   |         |  |
|                     | Remember me?                               |   |         |  |
|                     | SIGN IN FORGOT YOUR PASSWORD?              |   |         |  |

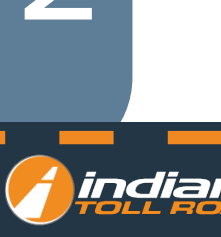

### On the top menu under MY ACCOUNT click Manage Payment Methods

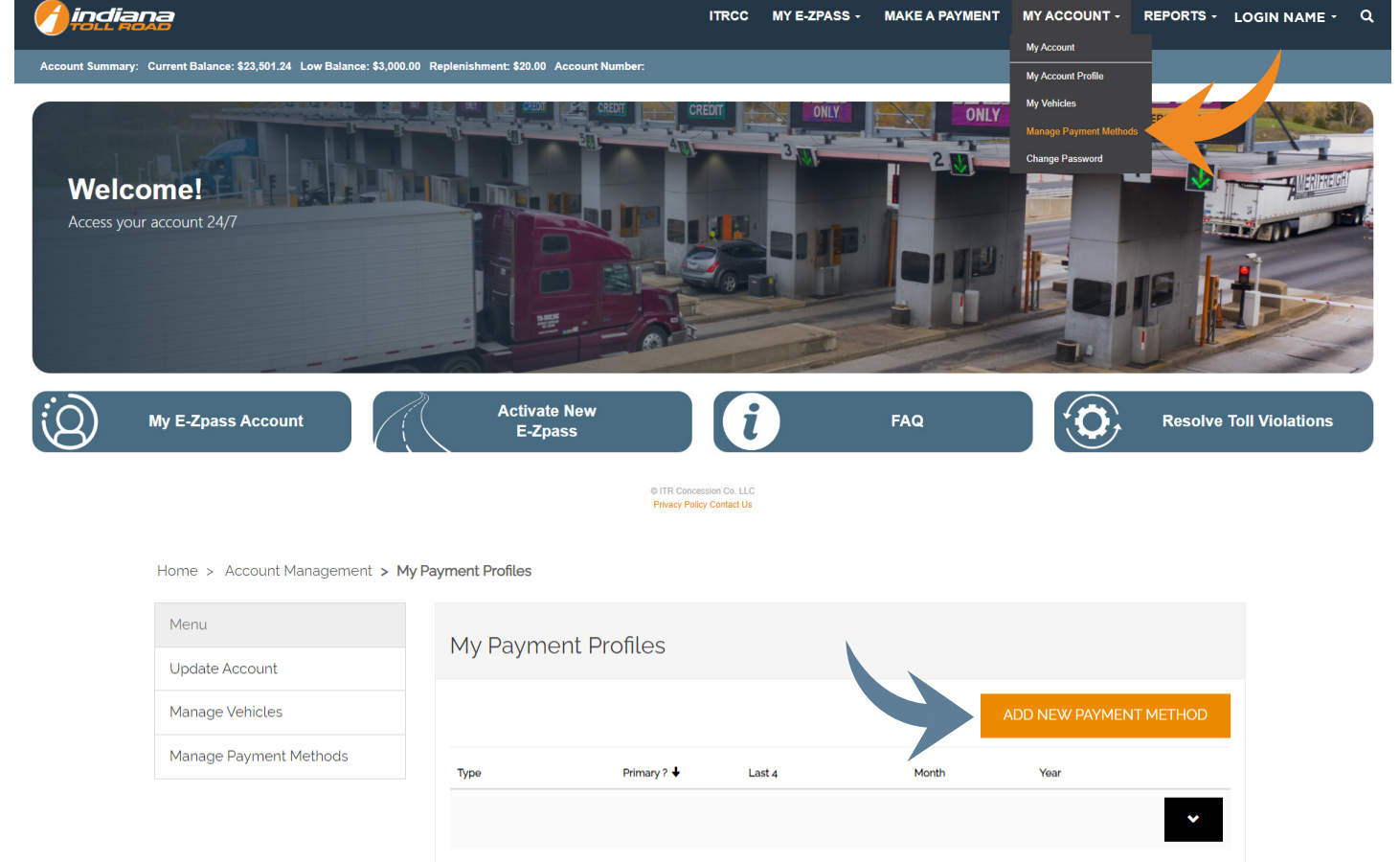

- 1. To add a new payment method click ADD NEW PAYMENT METHOD
- 2. Enter your electronic payment exchange information
- 3. Choose your transaction type
- 4. Credit Card
  - A. Enter Your Credit Card Number
  - **B. Expiration Date**
  - C. CVV Value
  - **D. Click Submit**
  - E. You will be redirected to the payment profile and your new payment method will appear
- 5. ACH
  - A. Enter your bank routing number
  - B. Enter your bank account number
  - **C. Click Submit**
  - D. You will be redirected to the payment profile and your new payment method will appear

| indiar<br>Toll ao                     | Electronic Payment Exchange |
|---------------------------------------|-----------------------------|
| First Name:                           |                             |
| Last Name:                            |                             |
| City,St,Zip:                          |                             |
| Home Phone:                           |                             |
| <b>nsaction Type</b><br>Credit<br>ACH | •                           |
| Card Number:                          |                             |
| Expiration Date:                      | MM 🖌 YYYY 🖌                 |
| CVV Value:                            | Find CVV                    |
| Ve support the followin               | g financial networks:       |

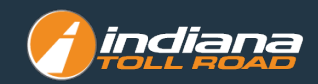

### Make A Card Primary

- 1. Go to My Payment Profiles
- 2. Locate the card you would like to make Primary
- 3. Under Payment Detail locate the Primary ? section
- 4. Click YES
- 5. Click UPDATE

## Payment Detail

| General    |    |  |  |
|------------|----|--|--|
| Туре       |    |  |  |
| -          |    |  |  |
| Last 4     |    |  |  |
| 1234       |    |  |  |
| Month      |    |  |  |
| 06         |    |  |  |
| Year       |    |  |  |
| 2020       |    |  |  |
| Primary ?  | 15 |  |  |
| ◎ No ® Yes | +  |  |  |
|            |    |  |  |
| UDDATE     |    |  |  |
| UPDATE     |    |  |  |

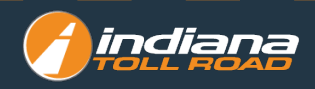

### To Make a Payment

### On the top menu click MAKE A PAYMENT

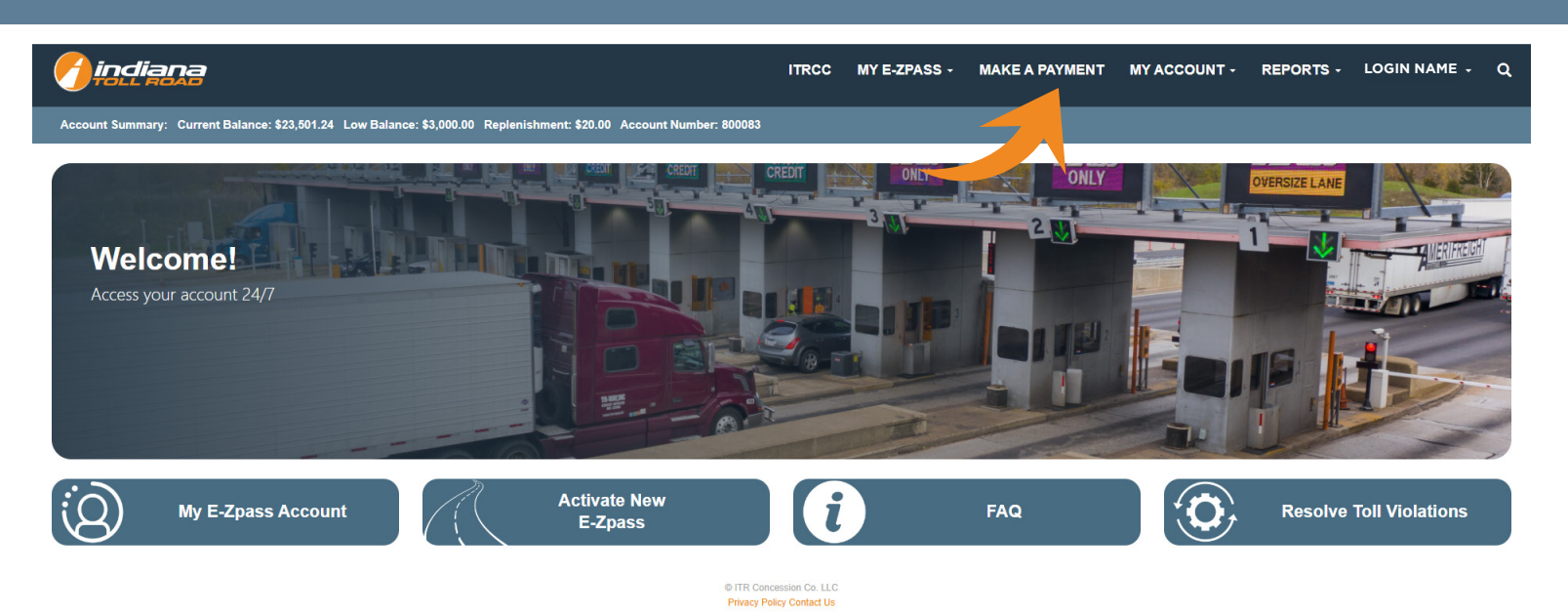

- 1. Choose the payment method
- 2. Enter payment amount
- 3. Click MAKE PAYMENT
- 4. Confirm payment on pop-up

#### Home > Account Management > Process Payment

| Menu                      | Make a Payment                           |                                                                     |                                                                              |
|---------------------------|------------------------------------------|---------------------------------------------------------------------|------------------------------------------------------------------------------|
| Make a Payment            | Step 1: Choose Payment Method            |                                                                     |                                                                              |
| Mounting Instructions     | Card Type                                | Last 4 Digits                                                       | Exp. Date                                                                    |
| Request Mounting Strips   | Select                                   |                                                                     |                                                                              |
| Dispute Toll Charges      | Step 2: Enter Payment Amount (min. \$15) |                                                                     |                                                                              |
| File Vehicle Damage Claim | \$                                       |                                                                     |                                                                              |
|                           | MAKE PAYMENT                             |                                                                     |                                                                              |
|                           |                                          | secure.indianatollro                                                | ad.org says                                                                  |
|                           | Pop-up                                   | Are you sure you want                                               | to submit a payment for \$15.00?                                             |
|                           |                                          | Do not refresh the pag<br>confirmation that your<br>unsuccessfully. | e or hit the back button until you rec<br>payment was processed successfully |
|                           |                                          |                                                                     | ОК                                                                           |

ive

Cancel

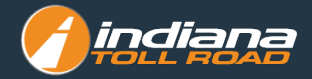